# GetData: Triage-Compatible WinPE ISO Guide

NOTE: Skip Section 1 if the ISO has been provided

## Section 1: Building the Base ISO

## Step 1: Install PhoenixPE

- 1. Download and install the latest version of PhoenixPE from <u>https://github.com/PhoenixPE/PhoenixPE</u>.
- 2. Download and install 7Zip.
- 3. Use 7Zip to unpack the PhoenixPE files.
- 4. Locate and run **PEBakeryLauncher.exe** in the unpacked folder.
- 5. Follow the on-screen instructions to complete the installation.

## Step 2: Obtain Windows ISO

- 1. Obtain a Windows 11 ISO file. If you don't have one, use the **Download Source ISO** button in PhoenixPE's **Source Config** script.
- 2. Before proceeding, ensure the ISO is compatible by checking the <u>PhoenixPE Source</u> <u>Compatibility</u> guidelines.

## Step 3: Mount or Extract ISO

- 1. You can either mount the ISO or extract its contents using a tool like 7Zip.
- 2. In PhoenixPE, navigate to the **Source Config** menu.
- 3. Click **Extract Source ISO** and follow the on-screen instructions to extract the contents of the ISO you downloaded in Step 2.

## Step 4: Configure the Source

- 1. In PhoenixPE, go to **Source Config -> Source Files**.
- 2. Select the directory containing your extracted ISO from Step 3.
- 3. Set the 'install.wim' image to the Pro version. (Note: Windows S is not supported.)
- 4. Ensure the 'Run all programs from RAM (Boot.wim)' option is checked.

## Step 5: Enable Required Apps

1. For the purposes of a minimal build for Triage please select the following option:

#### Core

- Pre-Flight checks
- Core Files
- Core Registry
- Core Config
- Core WoW64

#### Shell

- PreShell
- Explorer Shell

#### Components

- Additional Files: Please see step 7 for more information
- Logon as Admin
- Task Manager
- Windows PowerShell
- Visual C++ Runtime (all)

#### Tweaks

- Command Prompt
- Localization
- Wallpaper: Please see additional tweaks for more information

#### Applications

- Forensic tools
  - WinFe Write Protect Tool: Additionally, tick 'Run From RAM' option

#### - System Tools

- PowerShell Core

#### Drivers

- Display Drivers
- Driver Integration
- Intel MEI Driver

#### Finalize

- Bootmgr
- SlimFast
- Post-Process
- Capture Wim

#### **Media Creation**

- Create ISO

## Step 6: Add Missing DLLS

Note: This step will not work if msvfw32.dll is not present in your host machine's System32 directory. If it's missing, please download the msvfw32.dll file. You can modify the FileCopy path in version 7.6 to point to the location of msvfw32.dll on your machine.

- 1. Navigate to Additional Files in PhoenixPE.
- 2. In the top right hand corner, click the Black Pencil Icon

| PhoenixPE                                                                                                    | - 0 ×                                                                                                    |
|----------------------------------------------------------------------------------------------------|----------------------------------------------------------------------------------------------------|
| 🏵 PEE                                                                                                    | Bakery                                                                                                    |
| <ul> <li>✓ PhoenixPE</li> <li>✓ PhoenixPE</li> <li>✓ Source Co</li> <li>✓ Core</li> <li>✓ Pre-Flig</li> <li>✓ Core Flig</li> </ul> | fig Additional Files ~ Homesiz 1.1.2.0 Add additional Files and folders to your build.                                                                                                    |
| 3.<br>4.<br>5.                                                                                                    | From the dropdown menu, select <b>Edit Script Source</b> .<br>Open the script in your preferred text editor.<br>Find the line that says:                                                                                    |
|                                                                                                    | [Process]<br>Echo,"Copying additional %SourceArch% files"                                                                                                    |
| 6.                                                                                                    | Directly under this line, add the following script to move <b>msvfw32.dll</b> into the PE's <b>System32</b> :                                                                                                    |
|                                                                                                    | <pre>If,%SourceArch%,Equal,x64,Begin If,Not,%fb_WimFilesx64%,Equal,"",If,ExistDir,%fb_WimFilesx64%,FileCopy, "%fb_WimFilesx64%*.",%TargetDir% FileCopy,"C:\Windows\System32\msvfw32.dll","%TargetDir%\Windows\System3</pre> |
|                                                                                                    | <pre>2\msvfw32.dll" If,Not,%fb_MediaFilesx64%,Equal,"",If,ExistDir,%fb_MediaFilesx64%,FileC opy,"%fb_MediaFilesx64%*.",%OutputDir% End</pre>                                                                                |
|                                                                                                    | <pre>Else,Begin If,Not,%fb_WimFilesx86%,Equal,"",If,ExistDir,%fb_WimFilesx86%,FileCopy, "%fb_WimFilesx86%*.",%TargetDir% FileCopy,"C:\Windows\System32\msvfw32.dll","%TargetDir%\Windows\System3</pre>                      |
|                                                                                                    | <pre>2\msvfw32.dll"<br/>If,Not,%fb_MediaFilesx86%,Equal,"",If,ExistDir,%fb_MediaFilesx86%,FileC<br/>opy,"%fb_MediaFilesx86%*.",%OutputDir%<br/>End</pre>                                                                    |

#### It should look like this:

| [Variables]                                                                                                    |
|----------------------------------------------------------------------------------------------------|
| [Process]<br>Echo,"Copying additional %SourceArch% files"                                                                                                    |
| <pre>If,%SourceArch%,Equal,x64,Begin     If,%SourceArch%,Equal,x64,Begin     If,Not,%fb_WimFilesx64%,Equal,"",If,ExistDir,%fb_WimFilesx64%,FileCopy,"%fb_WimFilesx64%\*.*",%TargetDir%     FileCopy,"C:\Windows\System32\msvfw32.dll", "%TargetDir%\Windows\System32\msvfw32.dll"     If,Not,%fb_MediaFilesx64%,Equal,"",If,ExistDir,%fb_MediaFilesx64%,FileCopy,"%fb_MediaFilesx64%\*.*",%OutputDir% End Else,Begin     If,Not,%fb_WimFilesx86%,Equal,"",If,ExistDir,%fb_WimFilesx86%,FileCopy,"%fb_WimFilesx86%\*.*",%TargetDir%     FileCopy,"C:\Windows\System32\msvfw32.dll", "%TargetDir%\Windows\System32\msvfw32.dll"     If,Not,%fb_WimFilesx86%,Equal,"",If,ExistDir,%fb_WimFilesx86%,FileCopy,"%fb_WimFilesx86%\*.*",%TargetDir%     FileCopy,"C:\Windows\System32\msvfw32.dll", "%TargetDir%\Windows\System32\msvfw32.dll"     If,Not,%fb_MediaFilesx86%,Equal,"",If,ExistDir,%fb_MediaFilesx86%,FileCopy,"%fb_MediaFilesx86%\*.*",%OutputDir% End</pre> |
| [#WimExplorex86#]                                                                                                    |

- 7. Save and close your text editor.
- 8. Finally, click the **Black Refresh Arrow** (above the pencil icon from earlier) or press Ctrl + F5 to apply the changes.

| PhoenixPE  |                                                                       | - 0 X     |
|------------|-----------------------------------------------------------------------|-----------|
| 🏟 PEBakery |                                                                       | ► C ☆ ♥ ★ |
|            | Additional Files ✓<br>Add additional files and folders to your build. |           |

## Step 7: Building the PE

- 1. In the Main Menu, click the Build button (white arrow) to start the build process.
- 2. The build process will begin and may take between 2 to 10 minutes, depending on your system's performance.
- 3. Once the build is complete, the ISO file will be located in the **Output** directory within the PhoenixPE source folder.

## **Additional Tweaks**

#### **Modify Volume Name:**

- 1. Navigate to Media Creating  $\rightarrow$  ISO
- 2. From here you can tweak both volume name and File name of ISO directly

## Adding Triage directly to the ISO

- 1. Navigate to the **Components**  $\rightarrow$  **Additional Files** tab.
- 2. Within the 'Additional In Ram/Boot.wim Files' section click on the black folder located next to the end of the x64 Files box.
- 3. Locate the FEX\_Triage folder and press the 'Select Folder' button.

## **Change Wallpaper:**

- 1. Navigate to **Tweaks**  $\rightarrow$  **Wallpaper**
- 2. Under Use Custom Desktop Wallpaper, select your desired wallpaper

## Add shortcuts to desktop:

- 1. Navigate to the **Tweaks**  $\rightarrow$  **Misc Shortcuts** tab.
- 2. Fill out the 'Custom Shortcut' boxes as shown below to add the WinFE Write Protect Tool and FEX Triage as desktop shortcuts:

| <ul> <li>Desktop</li> </ul>                                                                                                    | Target:                                                                                           |                                        |  |
|----------------------------------------------------------------------------------------------------|---------------------------------------------------------------------------------------------------|----------------------------------------|--|
| Start Menu                                                                                                    | X:\Program Files\WinFE\Protect.exe Parameters:                                                    |                                        |  |
| Pin to Taskbar                                                                                                    |                                                                                                   |                                        |  |
| Pin to Start Menu                                                                                                    |                                                                                                   |                                        |  |
| Start Menu Folder:                                                                                                    | Start In:                                                                                         |                                        |  |
| Shortcut Name:                                                                                                    | Shortcut Key:                                                                                     | Comment:                               |  |
| WinFE Write Protect Too                                                                                                    |                                                                                                   |                                        |  |
| Run:                                                                                                    | lcon                                                                                              | Icon Index:                            |  |
| Normal Mindow V                                                                                                    |                                                                                                   |                                        |  |
| Custom Shortcut #2                                                                                                    |                                                                                                   |                                        |  |
| Custom Shortcut #2                                                                                                    | Target:                                                                                           | Triage Launch eve                      |  |
| Custom Shortcut #2  Desktop Start Menu Dista Takkar                                                                                                    | Target:<br>X:\FEX_Triage\FEX_                                                                     | Triage_Launch.exe                      |  |
| Custom Shortcut #2  Custom Shortcut #2  Start Menu  Pin to Taskbar  Pin to Start Menu                                                                        | Target:<br>X:\FEX_Triage\FEX_<br>Parameters:                                                      | Triage_Launch.exe                      |  |
| Custom Shortcut #2 Custom Shortcut #2 Custop Start Menu Pin to Taskbar Pin to Start Menu Start Menu Folder:                                                  | Target:<br>X:\FEX_Triage\FEX_<br>Parameters:<br>Start In:                                         | Triage_Launch.exe                      |  |
| Custom Shortcut #2 Custom Shortcut #2 Start Menu Pin to Taskbar Pin to Start Menu Start Menu Folder:                                                         | Target:<br>X:\FEX_Triage\FEX_<br>Parameters:<br>Start In:<br>X:\FEX_Triage\                       | Triage_Launch.exe                      |  |
| Custom Shortcut #2  Custom Shortcut #2  Custom Shortcut #2  Desktop Start Menu Pin to Taskbar Pin to Start Menu Start Menu Folder: Shortcut Name:            | Target:<br>X:\FEX_Triage\FEX_<br>Parameters:<br>Start In:<br>X:\FEX_Triage\<br>Shortcut Key:      | Triage_Launch.exe<br>Comment:          |  |
| Custom Shortcut #2  Custom Shortcut #2  Custom Shortcut #2  Desktop Start Menu Pin to Taskbar Pin to Start Menu Start Menu Folder: Shortcut Name: FEX_Triage | Target:<br>X:\FEX_Triage\FEX_<br>Parameters:<br>Start In:<br>X:\FEX_Triage\<br>Shortcut Key:      | Triage_Launch.exe                      |  |
| Custom Shortcut #2  Custom Shortcut #2  Desktop Start Menu Pin to Taskbar Pin to Start Menu Start Menu Folder: Shortcut Name: FEX_Triage Run:                | Target:<br>X:\FEX_Triage\FEX_<br>Parameters:<br>Start In:<br>X:\FEX_Triage\<br>Shortcut Key:<br>[ | Triage_Launch.exe Comment: Icon Index: |  |

3. If you would like to add more than 2 shortcuts press the 'Edit Script' button in the top right of the screen with the pencil icon

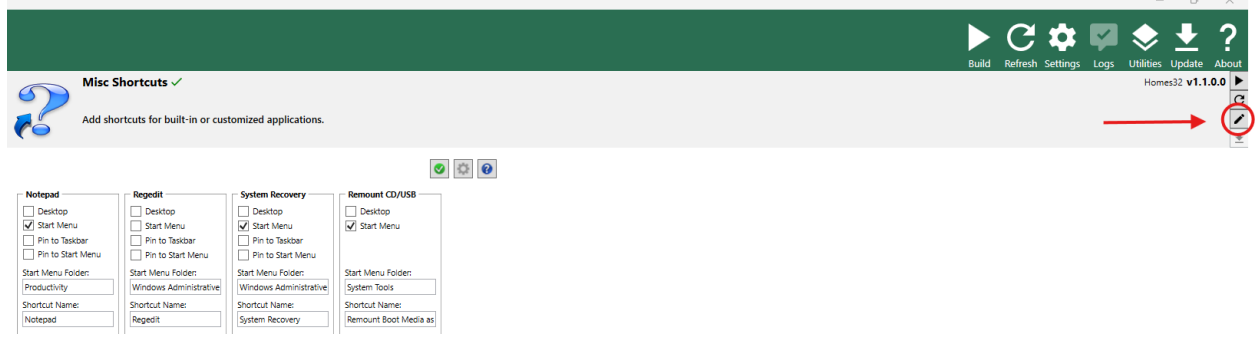

- 4. Then from the drop down menu press the 'Edit Script Source' button
- 5. To add FEX\_Memory and Fex Imager as desktop shortcuts, copy these two lines:

```
AddShortcut,Desktop,,"FEX_Memory","X:\FEX_Memory\FEX_Memory.exe",,"X:\F
EX_Memory\"
AddShortcut,Desktop,,"FEX Imager","X:\FEX
Imager\FEXImager.exe",,"X:\FEX Imager\"
```

And paste them in after the:

[Process]
Echo,"Processing Shortcuts...

and before the:

[#SetDefaultOptions#]

As shown below:

| [Main]<br>Title=Misc Shortcuts<br>Description=Add shortcuts for built-in or customized applications.<br>Selected=True<br>Level=4<br>Author=Homes32<br>Version=1.1.0.0<br>Date=2020-04-05<br>Mandatory=False                                                                                                    |
|----------------------------------------------------------------------------------------------------|
| [Variables]                                                                                                    |
| [Process]<br>Echo,"Processing Shortcuts"                                                                                                    |
| If,%cb_notepad_DesktopShc%,Equal,True,AddShortcut,Desktop,"",%txt_notepad_ShortcutName%,"#\$pWinDir#\$p\notepad.exe"<br>If,%cb_notepad_StartMenuShc%,Equal,True,AddShortcut,StartMenu,%txt_notepad_StartMenuFolder%,%txt_notepad_ShortcutName%,"#\$pWinDir#\$p\notepad.exe"<br>If,%cb_notepad_PinToTaskbar%,Equal,True,PinShortcut,Taskbar,Auto,"#\$pWinDir#\$p\notepad.exe"<br>If,%cb_notepad_PinToStartMenu%,Equal,True,PinShortcut,StartMenu,Auto,"#\$pWinDir#\$p\notepad.exe"                            |
| If,%cb_regedit_DesktopShc%,Equal,True,AddShortcut,Desktop,"",%txt_regedit_ShortcutName%,"#\$pWinDir#\$p\regedit.exe"<br>If,%cb_regedit_StartMenuShc%,Equal,True,AddShortcut,StartMenu,%txt_regedit_StartMenuFolder%,%txt_regedit_ShortcutName%,"#\$pWinDir#\$p\regedit.exe"<br>If,%cb_regedit_PinToTaskbar%,Equal,True,PinShortcut,Taskbar,Auto,"#\$pWinDir#\$p\regedit.exe"<br>If,%cb_regedit_PinToStartMenu%,Equal,True,PinShortcut,StartMenu,Auto,"#\$pWinDir#\$p\regedit.exe"                            |
| If,%cb_RecEnv_DesktopShc%,Equal,True,AddShortcut,Desktop,"",%txt_RecEnv_ShortcutName%,"X:\Sources\Recovery\RecEnv.exe"<br>If,%cb_RecEnv_StartMenuShc%,Equal,True,AddShortcut,StartMenu,%txt_RecEnv_StartMenuFolder%,%txt_RecEnv_ShortcutName%,"X:\Sources\Recovery\RecEnv.exe"<br>If,%cb_RecEnv_PinToTaskbar%,Equal,True,PinShortcut,Taskbar,Auto,"X:\Sources\Recovery\RecEnv.exe"<br>If,%cb_RecEnv_PinToStartMenu%,Equal,True,PinShortcut,StartMenu,Auto,"X:\Sources\Recovery\RecEnv.exe"                   |
| If,%cb_LetterSwap_DesktopShc%,Equal,True,AddShortcut,Desktop,"",%txt_LetterSwap_ShortcutName%,"#\$pWinDir#\$p\System32\LetterSwap.exe","/auto /bootdrive<br>If,%cb_LetterSwap_StartMenuShc%,Equal,True,AddShortcut,StartMenu,%txt_LetterSwap_StartMenuFolder%,%txt_LetterSwap_ShortcutName%,"#\$pWinDir#\$p\System32\                                                                                                    |
| If,%cb_Custom01_DesktopShc%,Equal,True,AddShortcut,Desktop,"",%txt_Custom01_ShortcutName%,%txt_Custom01_Target%,%txt_Custom01_Param%,%txt_Custom01_Star<br>If,%cb_Custom01_StartMenuShc%,Equal,True,AddShortcut,StartMenu,%txt_Custom01_StartMenuFolder%,%txt_Custom01_ShortcutName%,%txt_Custom01_Target%,%txt_Cu<br>If,%cb_Custom01_PinToTaskbar%,Equal,True,PinShortcut,Taskbar,Auto,%txt_Custom01_Target%<br>If,%cb_Custom01_PinToStartMenu%,Equal,True,PinShortcut,StartMenu,Auto,%txt_Custom01_Target% |
| If,%cb_Custom02_DesktopShc%,Equal,True,AddShortcut,Desktop,"",%txt_Custom02_ShortcutName%,%txt_Custom02_Target%,%txt_Custom02_Param%,%txt_Custom02_Star<br>If,%cb_Custom02_StartMenuShc%,Equal,True,AddShortcut,StartMenu,%txt_Custom02_StartMenuFolder%,%txt_Custom02_ShortcutName%,%txt_Custom02_Target%,%txt_Cu<br>If,%cb_Custom02_PinToTaskbar%,Equal,True,PinShortcut,Taskbar,Auto,%txt_Custom02_Target%<br>If,%cb_Custom02_PinToStartMenu%,Equal,True,PinShortcut,StartMenu,Auto,%txt_Custom02_Target% |
| AddShortcut,Desktop,,"FEX_Memory","X:\FEX_Memory\FEX_Memory.exe",,"X:\FEX_Memory\"<br>AddShortcut,Desktop,,"FEX Imager","X:\FEX Imager\FEXImager.exe",,"X:\FEX Imager\"                                                                                                    |
| [#SetDefaultOptions#]                                                                                                    |

- 6. Save and close the script file.
- 7. Press the 'Refresh Script' Button located above the 'Edit Script' button from step 3

|                                                                       |                                                     |                                                      |                                    | - 0 3                                           |
|-----------------------------------------------------------------------|-----------------------------------------------------|------------------------------------------------------|------------------------------------|-------------------------------------------------|
|                                                                       |                                                     |                                                      |                                    | Build Refresh Settings Logs Utilities Update Ab |
| Add sh                                                                | Shortcuts ✓                                         | tomized applications.                                |                                    | Homes32 v1.1.0.0                                |
|                                                                       |                                                     |                                                      | ۲                                  |                                                 |
| Notepad                                                               | Regedit                                             | System Recovery                                      | Remount CD/USB                     |                                                 |
| Desktop Start Menu Pin to Taskbar Pin to Start Menu Pin to Start Menu | Desktop Start Menu Pin to Taskbar Pin to Start Menu | Desktop  Start Menu Pin to Taskbar Pin to Start Menu | Desktop<br>Start Menu              |                                                 |
| Start Menu Folder:<br>Productivity                                    | Start Menu Folder:<br>Windows Administrative        | Start Menu Folder:<br>Windows Administrative         | Start Menu Folder:<br>System Tools |                                                 |
| Charles & Manual                                                      | Shortcut Name:                                      | Shortcut Name:                                       | Shortcut Name:                     |                                                 |
| shortcut Name:                                                        |                                                     |                                                      |                                    |                                                 |

For more detail please visit: AddShortcut · PhoenixPE/PhoenixPE Wiki · GitHub

## Section 2: Creating Bootable ISO and Installing Triage

## Step 1: Create a Bootable USB with Rufus

- 1. Download and install **Rufus**.
- 2. Insert your USB drive into the computer.
- 3. Open Rufus and select your USB drive under the **Device** dropdown.
- 4. Under **Boot selection**, choose the Base ISO you created in Section 1.
- 5. Set the Partition scheme to GPT.
- 6. Set the Target system to UEFI (non-CSM).
- 7. Rename the **Volume label** to your preferred name.
- 8. Keep the File System and Cluster size at their default settings.
- 9. Click Start to begin the process (this may take some time).
- 10. Once the process is complete, close Rufus.

## Step 2: Move Triage into the Programs Folder

- 1. Insert the USB drive from Step 1 into your computer.
- 2. Locate the USB drive on your host machine (usually labeled as the volume name you set in Step 1).
- 3. Navigate to the **Programs** folder inside the volume.
- 4. Copy the Triage program into the Programs folder.
- 5. Safely eject the USB drive.